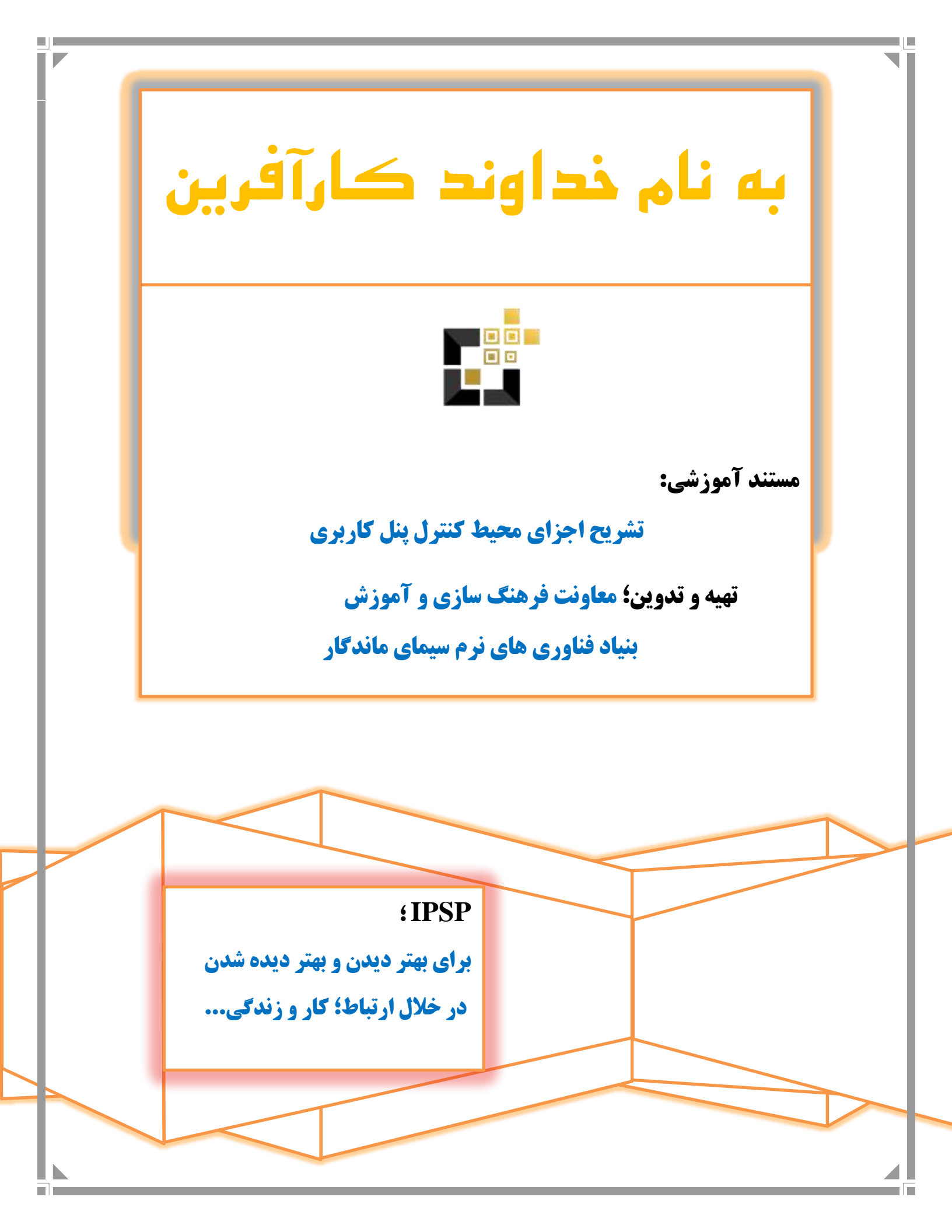

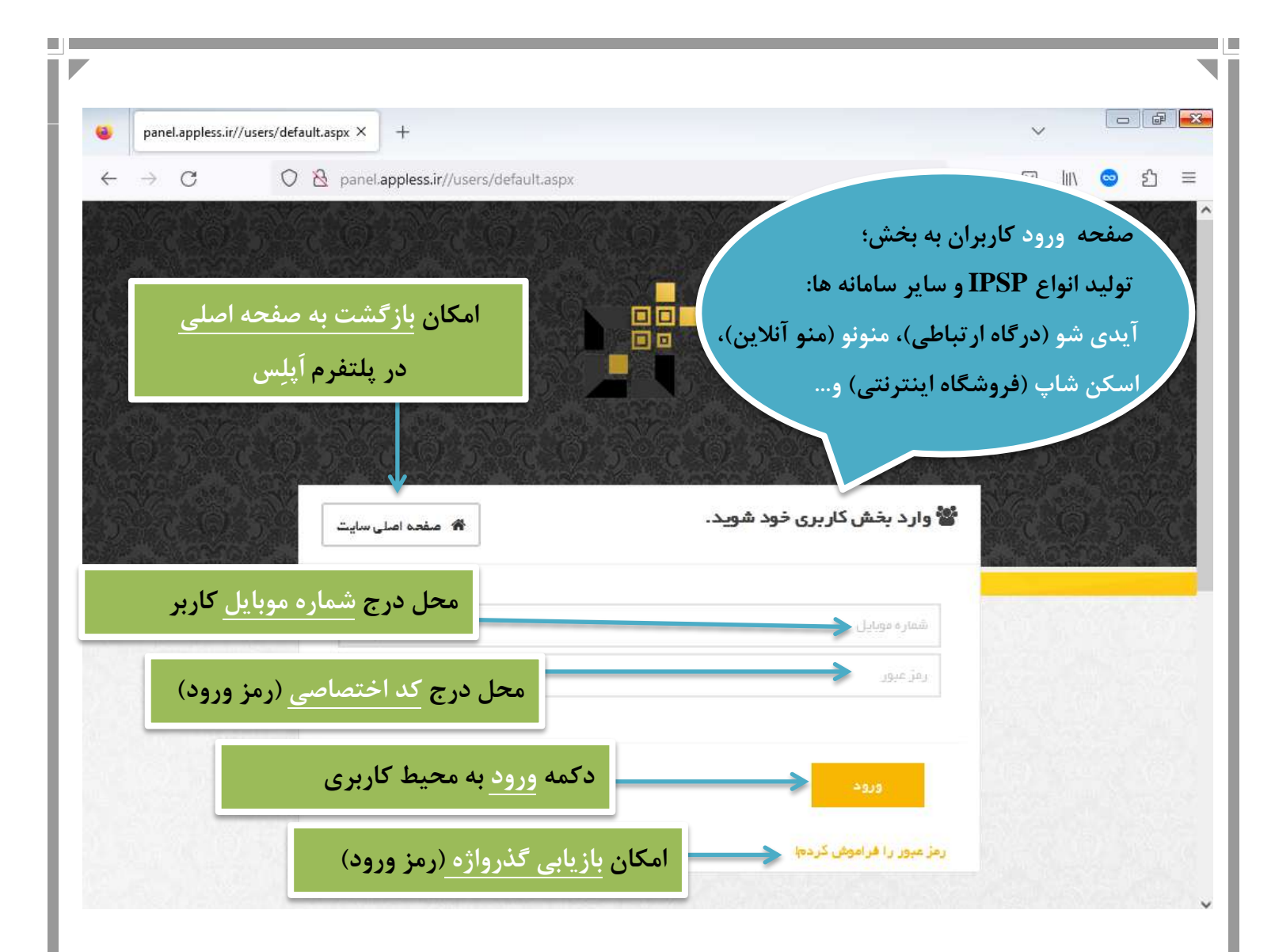

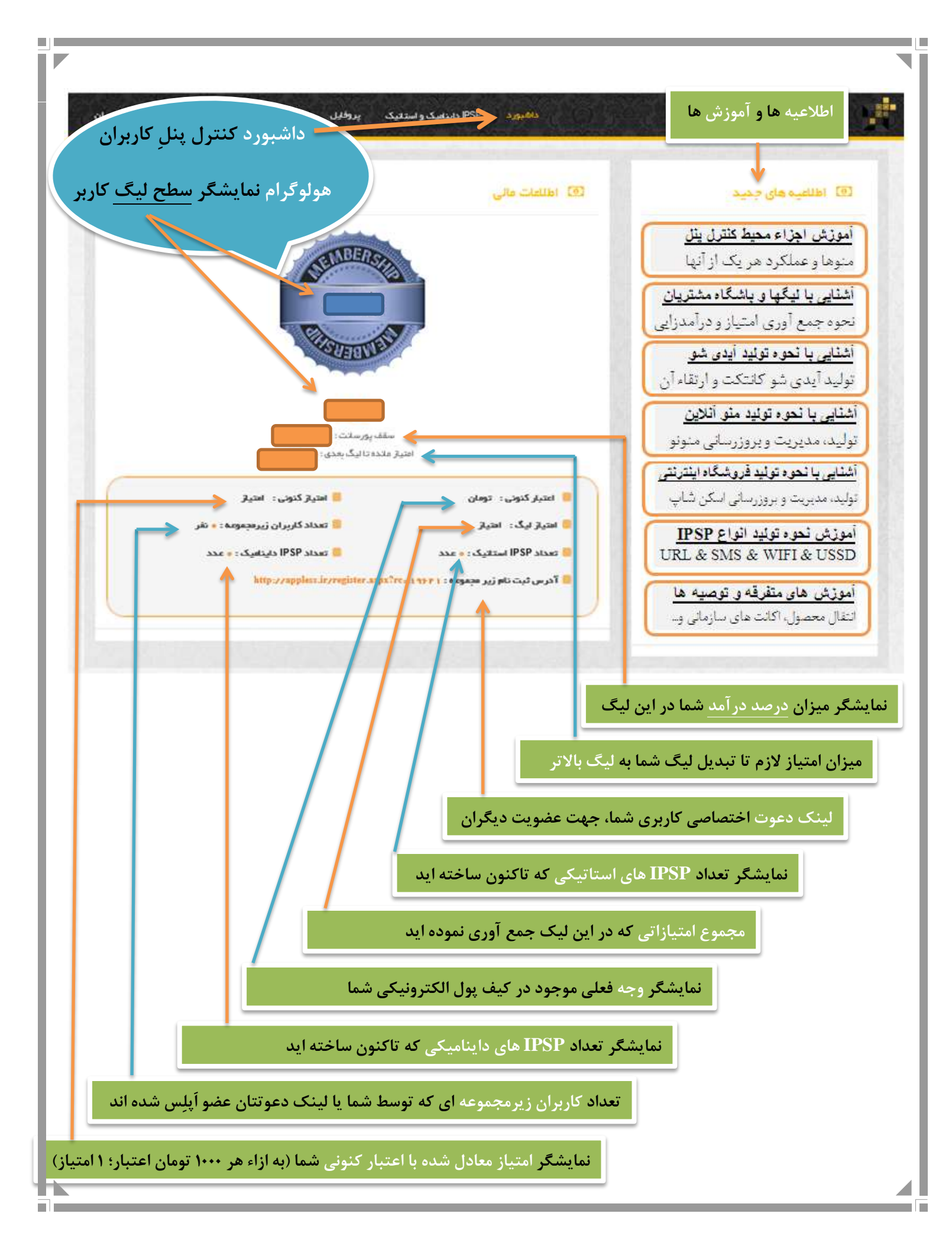

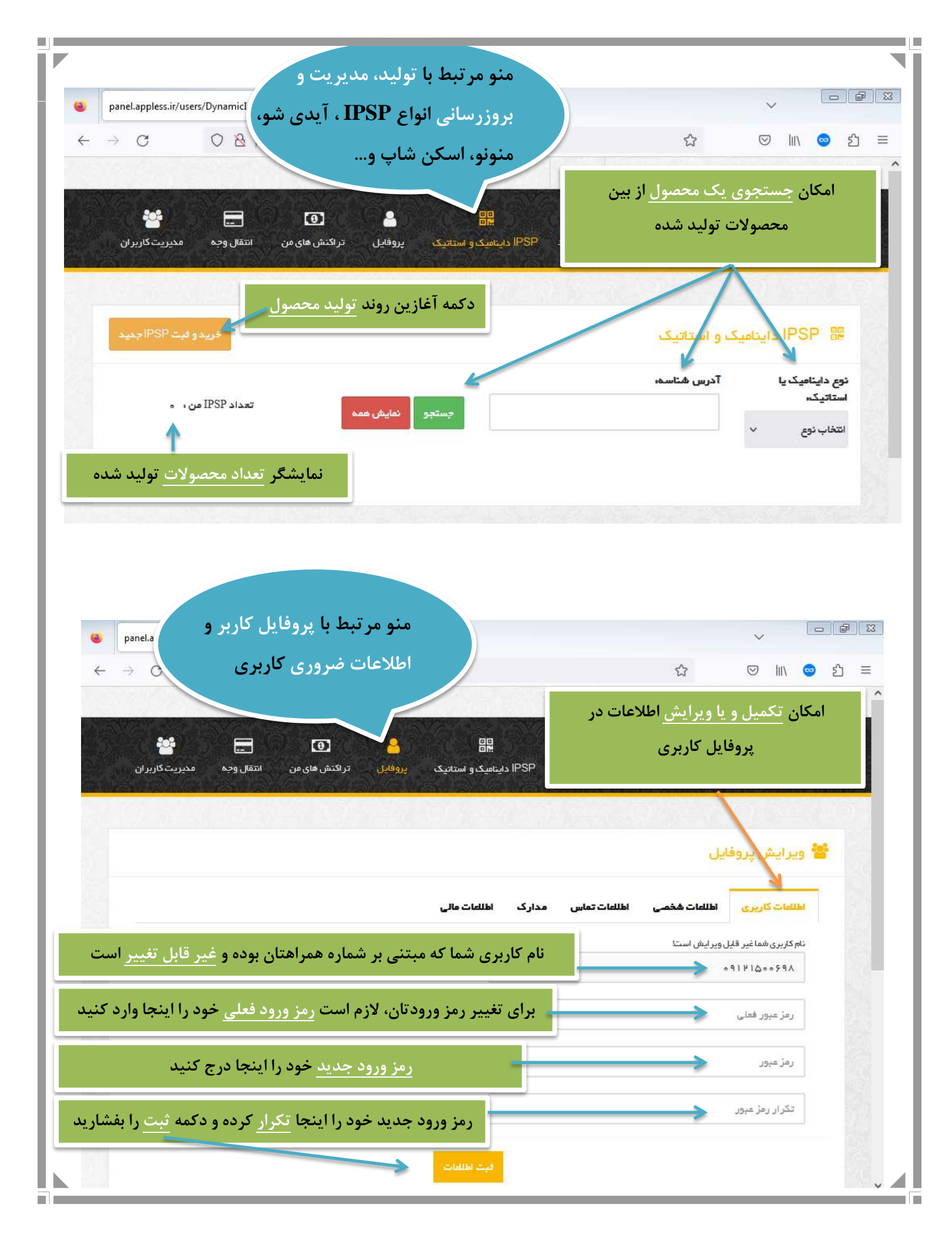

|                                                                                                    | /users/Profile2.aspx × +                                                                                                    | ×                                                                                                    |
|----------------------------------------------------------------------------------------------------|----------------------------------------------------------------------------------------------------|----------------------------------------------------------------------------------------------------|
| $\leftarrow \rightarrow c$                                                                                                    | O 🖄 panel. <b>appless.ir</b> /users/Profile2.aspx                                                                                                    | امکان تکمیل و یا ویرایش اطلاعات در                                                                                                    |
| <b>خی</b><br>خیریت کاربران                                                                                                    | 🚱 🛱 🛃 🧕 💽 🚍 🛃                                                                                                    | پروفایل کاربری 🔊                                                                                                    |
|                                                                                                    |                                                                                                    | Constant provide providence                                                                                                    |
|                                                                                                    |                                                                                                    | 📽 ویرایش پروفایل<br>V                                                                                                    |
|                                                                                                    |                                                                                                    | اطلامات کلزیری اطلامات هذمی اطلامات تماس مدارک اطلامات مالی                                                                                                    |
|                                                                                                    | نام و نام خانوادگ <u>ی</u>                                                                                                    | نام و نام خانوادگی .<br>گرده داده بسیندان                                                                                                    |
|                                                                                                    | و بر ایش کدملہ                                                                                                    | دروه بیبیغنی سپدار کی                                                                                                    |
|                                                                                                    |                                                                                                    | کد ملی                                                                                                    |
|                                                                                                    | نام پدر                                                                                                    | نام پدر .                                                                                                    |
|                                                                                                    |                                                                                                    | نام پدر                                                                                                    |
|                                                                                                    | ويرايش جنسيت                                                                                                    | ىتىيىت.<br>انتخاب كنيد                                                                                                    |
|                                                                                                    | st.r.÷.                                                                                                    | تاريخ تولد ،                                                                                                    |
|                                                                                                    |                                                                                                    |                                                                                                    |
| عات                                                                                                    | نیت الله الله الله الله الله الله الله الل                                                                                                    |                                                                                                    |
|                                                                                                    |                                                                                                    |                                                                                                    |
|                                                                                                    |                                                                                                    |                                                                                                    |
| e panel.appless.i                                                                                                    | r/users/profile3.aspx × +                                                                                                    | امکان تکمیل و یا ویرایش اطلاعات در                                                                                                    |
| ■ panel.appless.i ← → C                                                                                                    | r/users/profile3.aspx × +<br>O & panel.appless.ir/users/profile3.aspx<br>مورد ۱۹۹۹ دیاریدی و روندی ماروندی ایتوانی ایتوانین میروندی ۱۹۹۹ می                                                                                                    | امکان تکمیل و یا ویرایش اطلاعات در<br>پروفایل کاربری                                                                                                    |
| i panel.appless.i ← → Ċ                                                                                                    | r/users/profile3.aspx × +<br>O & panel.appless.ir/users/profile3.aspx<br>مورد PBP داریاسی و استانیای بودهایان (در تکنی ماریاس استال وجه محبوبات کاربرازی                                                                                                    | امکان تکمیل و یا ویرایش اطلاعات در<br>پروفایل کاربری                                                                                                    |
| ⊌ panel.appless.i<br>← → Ċ                                                                                                    | r/users/profile3.aspx × +<br>O A panel.appless.ir/users/profile3.aspx<br>مورد ۱۹۵۹ دارداس کاروانی وانوانورک پروانیان تورکندی مارونون انتخال وجه مشروب کاروانی<br>عرب                                                                                                    | امکان تکمیل و یا ویرایش اطلاعات در<br>پروفایل کاربری<br>سستارین سستانین سستانین سستانین                                                                                                    |
| <ul> <li>panel.appless.i</li> <li>← → C</li> </ul>                                                                                                    | r/users/profile3.aspx × +<br>O A panel.appless.ir/users/profile3.aspx<br>مورد ۱۳۶۴ دلیاسیک و استای پیولای ایراکندن مارس انتخاب این ا                                                                                                    | امکان تکمیل و یا ویرایش اطلاعات در<br>پروفایل کاربری<br>مسمی کلیبی مسلم منبع ملله، ساس محرک الله مع<br>مسمی الله الله الله الله محرک الله مع                                                                                                    |
| <ul> <li>panel.appless.i</li> <li>← → C</li> </ul>                                                                                                    | r/users/profile3.aspx × +<br>C A panel.appless.ir/users/profile3.aspx<br>مود ۱۹۶۹ دلیاس که استان<br>ویرایش استان<br>ویرایش شهر<br>مدیادش آدیس                                                                                                    | امکان تکمیل و یا ویرایش اطلاعات در<br>پروفایل کاربری<br>مسمی مسمی کلیو سالات کند<br>مسمی مسلم مسلم مسمی مسلم مسلم مسلم مسلم                                                                                                    |
| <ul> <li>panel.appless.i</li> <li>← → ○</li> </ul>                                                                                                    | r/users/profile3.aspx × +                                                                                                    | امکان تکمیل و یا ویرایش اطلاعات در<br>پروفایل کاربری<br>معمد کلیرہ مطلعہ حسب محمد محمد محمد محمد محمد محمد محمد محم                                                                                                    |
| <ul> <li>panel.appless.i</li> <li>← → ⑦</li> </ul>                                                                                                    | r/users/profile3.aspx × +<br>المجمد PBP دينيور وستغري يونيني توريني ماريس استان<br>و يرايش استان<br>و يرايش شهر<br>ويرايش آدرس                                                                                                    | امکان تکمیل و یا ویرایش اطلاعات در<br>پروفایل کاربری<br>مست کلیت مست کلیت مست کلیت مست کلیت مست کلیت مست کلیت مست کلیت مست کلیت مست کلیت مست می مرد می مست مست کلیت مست کلیت مست ک                                                                                                    |
| € panel.appless.i                                                                                                    | r/users/profile3.aspx × +                                                                                                    | امکان تکمیل و یا ویرایش اطلاعات در<br>پروفایل کاربری<br>مسمت کاربید مسمت عدیک مشمی مدیک مسمت<br>مسمی<br>مدین<br>آبری<br>آبری                                                                                                    |
| ی panel.appless.i                                                                                                    | ۲/users/profile3.aspx × +                                                                                                    | امکان تکمیل و یا ویرایش اطلاعات در<br>پروفایل کاربری<br>مستعیرین مستعیرین مستعینین میری میری<br>مستعیر<br>مستعیر                                                                                                    |
| است<br>(                                                                                                    | ۲/users/profile3.aspx × +                                                                                                    | امکان تکمیل و یا ویرایش اطلاعات در<br>پروفایل کاربری<br>مسمی منبع منبع منبع منبع منبع منبع منبع منبع                                                                                                    |
| ف panel.appless.i<br>← → ᠿ                                                                                                    | ۲/users/profile3.aspx × +      ( المحلية: المحلية: ال                                                                                                    | امکان تکمیل و یا ویرایش اطلاعات در<br>پروفایل کاربری<br>مسمی منبع مسمع می منبع منبع مسمع<br>مسمی منبع مسمع می منبع مسمع<br>مسمی منبع مسمع<br>می می منبع مسمع<br>می می منبع مسمع<br>می می می می می می می می می می می می می م                                                                                                    |
| <ul> <li>♦ panel.appless.i</li> <li>♦ Q</li> <li>♦ Q</li></ul> | ۲/users/profile3.aspx × +                                                                                                    | امکان تکمیل و یا ویرایش اطلاعات در<br>پروفایل کاربری<br>سمی بندی است علی<br>سمی است<br>سمی است<br>سمی است<br>سمی است<br>است<br>سمی ا<br>این<br>است<br>سمی ا<br>این<br>است<br>سمی ا                                                                                                    |
| ♦ panel.appless.i ← → ⑦ ∴ ⑦                                                                                                    | ۲/users/profile3.aspx × + <ul> <li>۲/users/profile3.aspx × +</li> <li> <ul> <li> <ul> <li> <li> <ul> <li> <ul> <li></li></ul></li></ul></li></li></ul></li></ul> | امکان تکمیل و یا ویرایش اطلاعات در<br>پروفایل کاربری<br>سمان کاربی سمان کاربری<br>سمان کاربی<br>کاربی<br>کارب<br>کارب<br>کارب<br>کارب<br>کارب<br>کارب<br>کارب<br>کارب |

| panel.appless.ir/users/Profile4.aspx × +                                                                                                    |                                                                                           |                                                                                        |                                                                                                    |
|----------------------------------------------------------------------------------------------------|-------------------------------------------------------------------------------------------|----------------------------------------------------------------------------------------|----------------------------------------------------------------------------------------------------|
| ← → C U 월 panel.apple                                                                                                    | ess.ir/users/Profile4.aspx                                                                | 90% 公                                                                                  | ⊌ III\ <mark>©</mark> £] ≡                                                                                                    |
| **                                                                                                    |                                                                                           | یا ویرایش اطلاعات در                                                                   | امکان تکمیل                                                                                                    |
| 📼 🦳 😁 انتقال وجه مدیریت کاربران                                                                                                    | ۳۹ <mark>۵۵ ک</mark><br>۱P۹ داینامیک و استاتیک پروفایل تراکنش های من                      | فایل کاربری                                                                            | پرو                                                                                                    |
|                                                                                                    |                                                                                           |                                                                                        |                                                                                                    |
|                                                                                                    |                                                                                           | پروفایل                                                                                | 谢 ويرايش                                                                                                    |
| 1992                                                                                                    | مدارگ اطلاعات مالی                                                                        | يرى اطلاعات شخصى اطلاعات تماس                                                          | الملهات كا                                                                                                    |
| آپلود                                                                                                    | تمیمی کارت ملے                                                                            |                                                                                        | ود                                                                                                    |
| تصوير كارت مل                                                                                                    | No file selectedBrowse                                                                    | No file selected.                                                                      | پرسنل <u>ی</u> وwse                                                                                                    |
|                                                                                                    |                                                                                           |                                                                                        |                                                                                                    |
|                                                                                                    | ئېت اطالمات                                                                               | مه ثبت اطلاعات                                                                         | کلیک روی دک                                                                                                    |
|                                                                                                    |                                                                                           |                                                                                        |                                                                                                    |
|                                                                                                    |                                                                                           |                                                                                        |                                                                                                    |
|                                                                                                    |                                                                                           |                                                                                        |                                                                                                    |
|                                                                                                    |                                                                                           |                                                                                        |                                                                                                    |
|                                                                                                    |                                                                                           |                                                                                        |                                                                                                    |
|                                                                                                    |                                                                                           |                                                                                        |                                                                                                    |
| nanel anniess ir/users/Profile5 asny X +                                                                                                    |                                                                                           |                                                                                        | V D @                                                                                                    |
| panel.appless.ir/users/Profile5.aspx × +                                                                                                    | ss.ir/users/Profile5.aspx                                                                 | 90% 公                                                                                  | v ⊡@<br>v IN <mark>©</mark> £1                                                                                                    |
| panel.appless.ir/users/Profile5.aspx $\times$ +<br>$\rightarrow$ C O & panel.apples                                                                                                    | ss.ir/users/Profile5.aspx                                                                 | یا و بر ایش اطلاعات در                                                                 | ه⊃<br>2 © ۱۸ ⊽<br>امکان تکمبل و                                                                                                    |
| panel.appless.ir/users/Profile5.aspx × +<br>→ C O & panel.apples                                                                                                    | ss.ir/users/Profile5.aspx                                                                 | ی %۹۵<br>با ویرایش اطلاعات در<br>با کاربری                                             | ها ⊐<br>2 ⊚ ۱۱۱ ⊽<br>امکان <mark>تکمیل و</mark><br>د مف                                                                                                    |
| panel.appless.ir/users/Profile5.aspx × +<br>→ C O & panel.apples<br>panel.apples                                                                                                    | ss.ir/users/Profile5.aspx<br>ع ال ال ال ال ال ال ال ال ال ال ال ال ال                     | ا %‱<br>با ویرایش اطلاعات در<br>یل کاربری                                              | € □ ↓<br>2 © ۱۱ ⊽<br>امکان <u>تکمیل و</u><br>پروف                                                                                                    |
| panel.appless.ir/users/Profile5.aspx × +<br>- → C ② & panel.apples<br>ت ا تتقال وجه مدیریت کاربران                                                                                                    | ss.ir/users/Profile5.aspx<br>عالي المرابع<br>الا دايناميكو استاتيك پروفايل تراكنش هاي مر  | ☆ <sup>90%</sup><br>با ویرایش اطلاعات در<br>یل کاربری                                  | ا ⊂<br>ا ک ا ⊂<br>امکان تکمیل و<br>پروف                                                                                                    |
| panel.appless.ir/users/Profile5.aspx × +<br>→ C O A panel.apples<br>panel.apples<br>ت اتتقال وجه مديريت كاربران                                                                                                    | ss.ir/users/Profile5.aspx<br>ع اینامیکو استاتیک پروفایل تراکنش های مر                     | 90% ☆<br>با ویرایش اطلاعات در<br>یل کاربری<br>پروفایل                                  | <ul> <li>◄</li> <li>◄</li></ul>                                                                                                    |
| panel.appless.ir/users/Profile5.aspx × +<br>→ C ② A panel.apples<br>ک تتقال وجه مدیریت کاریزان<br>محل در ح شمار ه کار ت شما                                                                                                    | ss.ir/users/Profile5.aspx<br>علام کو استائیک پروفایل تراکنش های مر<br>مدارک استائیات سالی | ی %90<br>یا ویرایش اطلاعات در<br>یل کاربری<br>پروفایل                                  | <ul> <li>☑</li> <li>☑</li></ul>                                                                                                    |
| panel.appless.ir/users/Profile5.aspx × +<br>→ C O A panel.apples<br>تتقال وجه مدیریت کاربران<br>محل درج شماره کارت شما                                                                                                    | ss.ir/users/Profile5.aspx                                                                 | ۲۵% %90%<br>۱۹ ویرایش اطلاعات در<br>یل کاربری<br>پروفایل<br>ری اطلعات هذمی اطلعات تماس | ا ا ا ا ا ا ا ا ا ا ا ا ا ا ا ا ا ا ا                                                                                                    |
| panel.appless.ir/users/Profile5.aspx × +<br>→ C ② A panel.apples<br>ت انتقال وجه مدیریتکاربران<br>محل درج شماره کارت شما<br>محل درج شماره حساب شما                                                                                                    | ss.ir/users/Profile5.aspx                                                                 | ∳ %90<br>با ویرایش اطلاعات در<br>یل کاربری<br>پروفایل                                  | <ul> <li>الحالي المحالي المحالي محالي محالي المحالي محالي محالي محالي محالي مح<br/>لمحالي محالي محالي محالي محالي محالي محالي محالي محالي محالي محالي محالي محالي محالي محالي محالي محالي محالي محالي محالي محالي محلي محالي محالي محالي محالي محالي محالي محالي محالي محالي محالي محالي مححالي محالي محالي محالي محالي م</li></ul> |
| ب محل درج <u>شماره کارت</u> شما<br>محل درج <u>شماره کارت</u> شما<br>بتتاریجه <u>شماره حساب</u> شما<br>بیت <u>واریز پورسانت شما</u> از سوی                                                                                                    | ss.ir/users/Profile5.aspx                                                                 | € %90<br>با ویرایش اطلاعات در<br>یل کاربری<br>پروفایل<br>ری اطلعات هذمی اطلعات تماس    | <ul> <li>ای ای ای ای ای ای ای ای ای ای ای ای ای ا</li></ul>                                                                                                    |
| <ul> <li>panel.appless.ir/users/Profile5.aspx × +</li> <li>→ C ② A panel.apples</li> <li>→ C ② A panel.apples</li> <li>→ C ○ A panel.apples</li> <li>→ C ○ A panel.apples</li> <li>→ A panel.apples</li> <li>→ A p</li></ul>                                                                                                    | ss.ir/users/Profile5.aspx                                                                 | ۲۵% ۵۰% ۲۰۰۰ ۲۰۰۰ ۲۰۰۰ ۲۰۰۰ ۲۰۰۰ ۲۰۰۰ ۲۰                                               | <ul> <li>اله حالي</li> <li>اله حالي</li> <li>المكان تكميل و</li> <li>المكان تكميل و</li> <li>المكان تكميل و</li> <li>المكان عاره</li> <li>الملامات كاره</li> <li>المام دساء</li> </ul>                                                                                                    |
| <ul> <li>panel.appless.ir/users/Profile5.aspx × +</li> <li>→ C ② A panel.apples</li> <li>→ C ② A panel.apples</li> <li>→ □</li> <li>→ □<!--</td--><td>ss.ir/users/Profile5.aspx</td><td>۲۵% ۵۰% ۲۰۰۰ ۲۰۰۰ ۲۰۰۰ ۲۰۰۰ ۲۰۰۰ ۲۰۰۰ ۲۰</td><td><ul> <li>اسالیات کارد</li> <li>اسالیات کارد</li> <li>اسالیات کارد</li> <li>معاره کارت</li> </ul></td></li></ul>                                                                                                    | ss.ir/users/Profile5.aspx                                                                 | ۲۵% ۵۰% ۲۰۰۰ ۲۰۰۰ ۲۰۰۰ ۲۰۰۰ ۲۰۰۰ ۲۰۰۰ ۲۰                                               | <ul> <li>اسالیات کارد</li> <li>اسالیات کارد</li> <li>اسالیات کارد</li> <li>معاره کارت</li> </ul>                                                                                                    |
| <ul> <li>panel.appless.ir/users/Profile5.aspx × +</li> <li>→ C  Panel.apples</li> <li>→ C  Panel.apples</li> <li>→ Panel.apples</li> <li>→ C  Panel.apples</li> <li>→ C  Panel.apples</li> <li>→ C  Panel.apples</li> <li>→ C  Panel.apples</li> <li>→ C Panel.apples</li> <li>→ C Panel.apples</li> <li>→ C Panel.apples</li> <li>→ C Panel.apples</li> <li>→ C Panel.apples</li> <li>→ C Panel.apples</li> <li>→ C Panel.apples</li> <li>→ C Panel.apples</li> <li>→ C Panel.apples</li> <li>→ C Panel.apples</li> <li>→ C Pa</li></ul>                                                                                                    | ss.ir/users/Profile5.aspx                                                                 | ی %9<br>یا ویرایش اطلاعات در<br>یل کاربری<br>پروفایل<br>دی اطلاعاتشنمی اطلاعات تماس    | ا المکان تکمیل و<br>امکان تکمیل و<br>پر وف<br>هماره کارت<br>شماره کارت                                                                                                    |
| <ul> <li>panel.appless.ir/users/Profile5.aspx × +</li> <li>→ C Panel.apples</li> <li>→ C Panel.apples</li>     &lt;</ul>                                                                                                    | ss.ir/users/Profile5.aspx                                                                 | ی ای کاربری<br>با ویرایش اطلاعات در<br>پروفایل<br>دی اطلات هذمی اطلاعات تماس           | ا ال ال ال ال ال ال ال ال ال ال ال ال ال                                                                                                    |
| <ul> <li>panel.appless.ir/users/ProfileS.aspx × +</li> <li>→ C</li> <li>&gt; → C</li> <li>&gt; → panel.apples</li> <li>&gt; → □</li> <li>&gt; → □</li></ul> | ss.ir/users/Profile5.aspx                                                                 | 90% ای<br>با ویرایش اطلاعات در<br>یل کاربری<br>یروفایل<br>بی اطلاعات هذمی اطلاعات تماس | <ul> <li>المكان تكميل و</li> <li>المكان تكميل و</li> <li>المكان مكاين وروف</li> <li>المالياتكار</li> <li>ألمالية مكارت ألمان مكارت ألمان مكان ألمان مكارت ألمان مكان مكارت ألمان مكارت ألمان مكان مكان ألمان مكان ألمان مكان ألمان مكان مكان ألمان مكان مكان ألمان مكان مكان ألمان مكان مكان ألمان مكان مكان ألمان مكان مكان ألمان مكان مكان ألمان مكان مكان ألمان مكان ألمان مكان ألمان مكان مكان ألمان مكان مكان ألمان مكان مكان ألمان مكان ألمان مكان ألمان مكان ألمان مكان ألمان مكان ألمان مكان ألمان مكان ألمان مكان ألمان مكان ألمان مكان ألمان مكان ألمان مكان ألمان مكان ألمان مكان ألمان مكان ألمان مكان ألمان مكان ألمان مكان ألمان مكان ألمان مكان ألمان ألمان مكان ألمان مكان مكان مكان مكان مكان مكان مكان م</li></ul>                                                                                                    |

| P.                              |                                                                                                    |                                                                                                    |                     |
|---------------------------------|----------------------------------------------------------------------------------------------------|----------------------------------------------------------------------------------------------------|---------------------|
| (a) papel ap                    |                                                                                                    | ×                                                                                                    |                     |
| Panenap                         | از کیف پول این کاربر به کیف                                                                                                    |                                                                                                    |                     |
| $\leftrightarrow \rightarrow c$ | يەل كارىرى دىگ                                                                                                    | 90% ☆ ♡ \  \                                                                                                    | ම ඩ =               |
|                                 | يد 🛇 فروچ                                                                                                    | گرو بیانی پار کیر محمد محمد ، دوش آمد                                                                                                    | * ^                 |
|                                 |                                                                                                    |                                                                                                    |                     |
|                                 | —<br>داشبورد IPSP داینامیک و استاتیک پروفایل تراکنش های من انتقال وجه مدیریت کاربران                                                                                                    |                                                                                                    |                     |
|                                 |                                                                                                    |                                                                                                    | مىنار               |
| 14                              |                                                                                                    |                                                                                                    | مير ال              |
| ید کاربر                        | اره موبایل کاربری که تمایل دارید وجه به آن انتقال دهید و کلیک روی <u>تای</u><br>•                                                                                                    | 🔝 انتقال وجه محل درج شم                                                                                                    | موجودي              |
| _                               |                                                                                                    |                                                                                                    | فعلى كيف            |
|                                 | ر کاربر ک                                                                                                    | اعتبار حساب شما(تومان) مويايا                                                                                                    | پول شما             |
|                                 | تاييدگارير                                                                                                    |                                                                                                    |                     |
|                                 |                                                                                                    |                                                                                                    |                     |
|                                 |                                                                                                    |                                                                                                    |                     |
|                                 |                                                                                                    |                                                                                                    |                     |
|                                 |                                                                                                    |                                                                                                    |                     |
| anel.ap                         | ppless.ir/users/Transaction.a × +                                                                                                    | ~                                                                                                    |                     |
| $\leftarrow \rightarrow c$      | 🗧 🛇 🏠 panel.appless.ir/users/Transaction.aspx                                                                                                    | 90% ☆ ♡ \  \                                                                                                    | <mark>ම</mark> හි ≡ |
|                                 | بد ⊘ فروچ                                                                                                    | گ <del>رو بیانی پال کریز ۲۰۰۰ میں ۲۰۰۰</del> ،خوش آمد                                                                                        | å <u>^</u>          |
|                                 | 😸 🗖 👩 🌲 🔡 🗛                                                                                                    |                                                                                                    |                     |
|                                 | الی است<br>داهبورد IPSP داینامیکاو استاتیک پروفایل تراکنش های من انتقال وجه مدیریت کاربران                                                                                                    |                                                                                                    |                     |
|                                 |                                                                                                    | · 法有关的法律的 · · · · · · · · · · · · · · · · · · ·                                                                                              |                     |
|                                 |                                                                                                    |                                                                                                    |                     |
|                                 |                                                                                                    | the state to                                                                                                    |                     |
|                                 |                                                                                                    | التفال وجه                                                                                                    | 2                   |
|                                 |                                                                                                    |                                                                                                    | 1                   |
|                                 | ×                                                                                                    | کاربر تاید هدا<br>کاربر تاید هدا                                                                                                    | 1                   |
|                                 | X<br>رکار بر                                                                                                    | ک استعال وجه<br>کاربر تابید هد!<br>اعتبار حساب هما(تومان) موبابا                                                                             | 1                   |
|                                 | یکیر<br>پادآوری در آینده برای شما، که برای کاربرتان هم نمایش داده می شود                                                                                                    | کاربر تایید هدا<br>کاربر تایید هدا<br>اعتبار حساب هما(تومان) موبانا<br>محل درج توضیحاتی جهت                                                  |                     |
|                                 | ، کاریر<br>بادآوری در آینده برای شما، که برای کاربرتان هم نمایش داده می شود                                                                                                    | کاربر تایید هدا<br>کاربر تایید هدا<br>اعتبار حساب هما(تومان) موابا<br>محل درج توضیحاتی جهت                                                   |                     |
|                                 | یکاریو<br>یادآوری در آینده برای شما، که برای کاربرتان هم نمایش داده می شود                                                                                                    | کاربر تایید هدا<br>کاربر تایید هدا<br>اعتبار حساب هما(تومان) مواد<br>محل درج <u>توضیحاتی جهت</u>                                             |                     |
|                                 | ،کاربر<br>باد آوری در آینده برای شما، که برای کاربر تان هم نمایش داده می شود<br>میلغ(تومان)                                                                                                    | کاربر تایید هدا<br>کاربر تایید هدا<br>اعتبار حساب شعا(تومان) مواد<br>محل درج توضیحاتی جهت<br>توفیدات                                         |                     |
|                                 | ، کاریر<br>یاد آوری در آینده برای شما، که برای کاربر تان هم نمایش داده می شود<br>مبلغ(توان)<br>مبلغ(توان)                                                                                                    | کاربر تایید هدا<br>کاربر تایید هدا<br>اعتبار حساب هما(تومان) موابا<br>محل درج <u>توضیحاتی جهت</u><br>توضیعات                                 |                     |
|                                 | ، کاریر<br>یاد آوری در آینده برای شما، که برای کاربر تان هم نمایش داده می شود<br>میلغ(تومان)<br>میلغ(تومان)                                                                                                    | کاربر تایید هدا<br>کاربر تایید هدا<br>اعتبار حساب هما(تومان) موابا<br>محل درج توضیحاتی جهت<br>توفیدات                                        |                     |
|                                 | ، کاریر<br>یاد آوری در آینده برای شما، که برای کاربر تان هم نمایش داده می شود<br>میلغ(تومان)<br>میلغ(یودانه)                                                                                                    | کاربر تایید هدا<br>کاربر تایید هدا<br>محل درج توضیحاتی جهت<br>توضیعات                                                                        |                     |
|                                 | ، کاری<br>بادآوری در آینده برای شما، که برای کاربرتان هم نمایش داده می شود<br>میلغ(تومان)<br>عکمیل فرید استال<br>حال انتقال به <u>تومان</u> و در نهایت کلیک روی دکمه <u>تکمیل فرآیند انتقال</u>                 | کاربر تایید هد!<br>اعتبار حساب هما(تومان) موابا<br>محل درج توضیحاتی جهت<br>توضیعات<br>محل درج <u>میزان مبلغ</u> در                           |                     |
|                                 | ، کاری<br>بادآوری در آینده برای شما، که برای کاربرتان هم نمایش داده می شود<br>مبلغ(توان)<br>مبلغ(توان)<br>حال انتقال به <u>تومان</u> و در نهایت کلیک روی دکمه <u>تکمیل فر آیند انتقال</u>                       | کاربر تایید هدا<br>کاربر تایید هدا<br>محل درج <u>توضیحاتی جهت</u><br>تونیعات<br>محل درج <u>میزان مبلغ</u> در                                 |                     |
|                                 | ، کاربر<br>باد آوری در آینده برای شما، که برای کاربرتان هم نمایش داده می شود<br>مبلغ (توان)<br>مبلغ (توان)<br>حال انتقال به <u>تومان</u> و در نهایت کلیک روی دکمه <u>تکمیل فرآیند انتقال</u>                    | کاریر تایید هد!<br>اعتبار حسان هما(تومان) موارا<br>محل درج <u>توضیحاتی جهت</u><br>توضیعات<br>محل درج <u>میزان مبلغ</u> در                    |                     |
|                                 | ، کاربر<br>بادآوری در آینده برای شما، که برای کاربرتان هم نمایش داده می شود<br>مینغ(توان)<br>مینغ(توان)<br>مال انتقال به <u>تومان</u> و در نهایت کلیک روی دکمه <u>تکمیل فرآیند انتقال</u>                       | کاربر تایید هدا<br>کاربر تایید هدا<br>محل درج توضیحاتی جهت<br>توضیعات<br>محل درج میزان مبلغ در                                               |                     |
|                                 | ، کاربر<br>یاد آوری در آینده برای شما، که برای کاربرتان هم نمایش داده می شود<br>مبلغ(توان)<br>مبلغ(توان)<br>عکیل فرید استقال<br>حال انتقال به <u>تومان</u> و در نهایت کلیک روی دکمه <u>تکمیل فر آیند انتقال</u> | کاربر تایید هد!<br>کاربر تایید هد!<br>اعتبار حساب هما(تومان) موبال<br>محل درج <u>توضیحاتی جهت</u><br>توضیعات<br>محل درج <u>میزان مبلغ</u> در |                     |

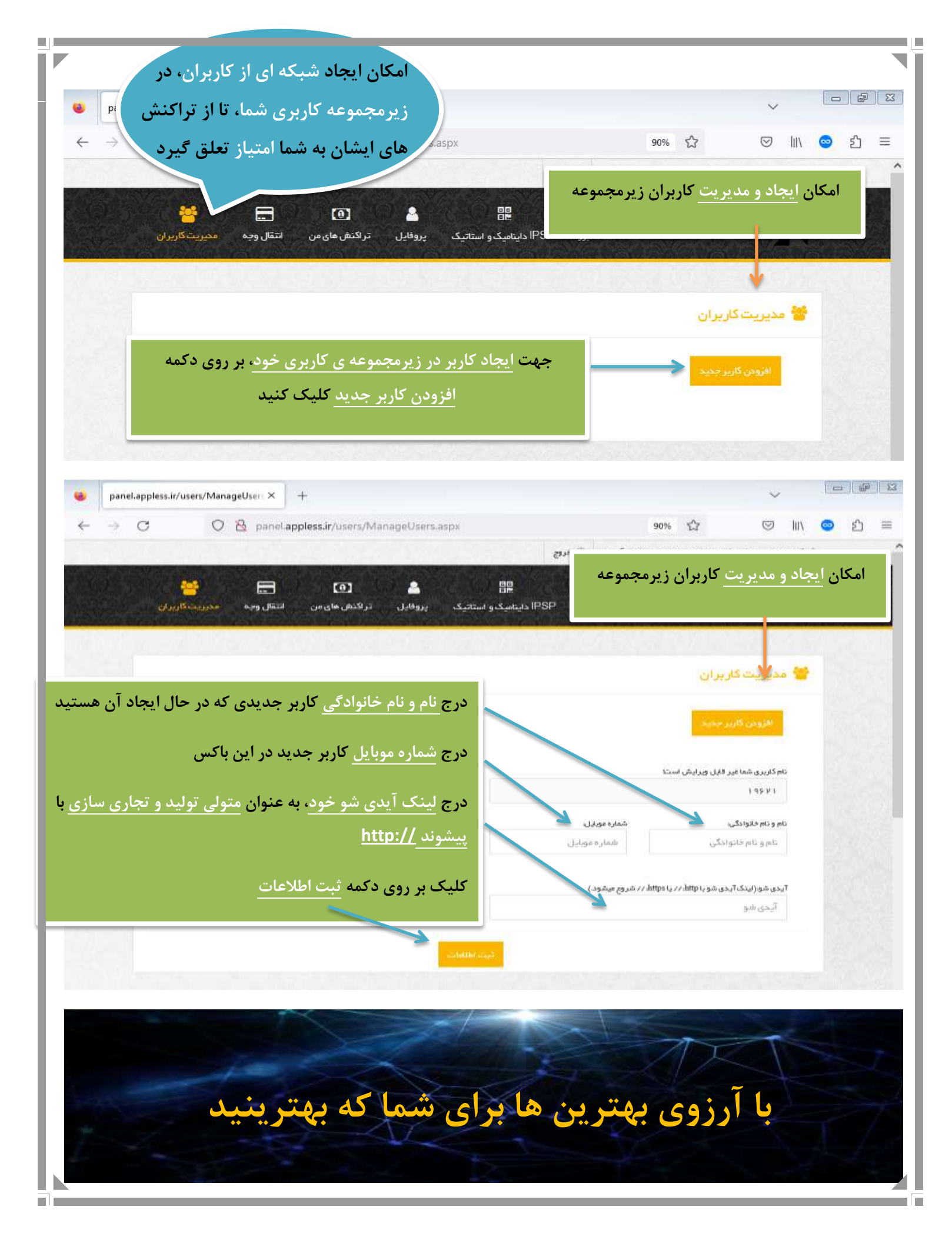